# คู่มือการใช้งานรีซีฟเวอร์

## șu Dfix (PR105II)

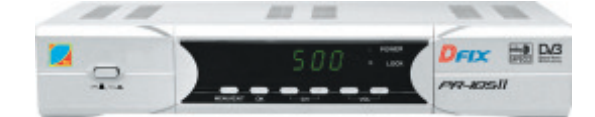

257 คัมภีร์ดาวเทียม

## แสดงปุ่มทำงานบนรีโมทคอนโทรล

- 1. 🕛 ปุ่ม POWER เปิด/ปิดเครื่อง
- 2. 💓 ปุ่ม MUTE ปิดเสียง
- DIGEST ปุ่มแสดงโชว์ชองรายการได้ 9 ภาพ
- 4. VIDEO ปุ่มเลือกโหมดภาพวิดีโอ
- 5. TV/R ปุ่มเลือก TV/Radio
- 6. FAV ปุ่มแสดงช่องรายการที่ชื่นชอบ
- 7. AUDIO ปุ่มเลือก โหมดเสียง
- 8. PAUSE ปุ่มหยุดภาพและเสียง
- 9. CAL. ปุ่ม Cal
- 10.P/N ปุ่มเลือก TV mode เปลี่ยนระบบภาพ NTSC/PAL
- 11. EDIT ปุ่มแก้ไขโปรแกรมรายการ
- 12. MENU ปุ่ม Menu
- 13. EXIT ปุ่ม Exit
- . 14. RECALL ปุ่ม Recall
- 15. INFO ปุ่ม Info
- 16. SAT ปุ่ม SAT แสดงชื่อดาวเทียม
- 17. GAME ปุ่ม Game
- 18. OK ปุ่ม OK
- 19.▼▲ ปุ่มเลือกคำสั่ง/เปลี่ยนช่อง
- 20.◀▶ ปุ่มเลือกคำสั่ง/ปรับระดับเสียง
- 21.0-9 ปุ่มตัวเลข

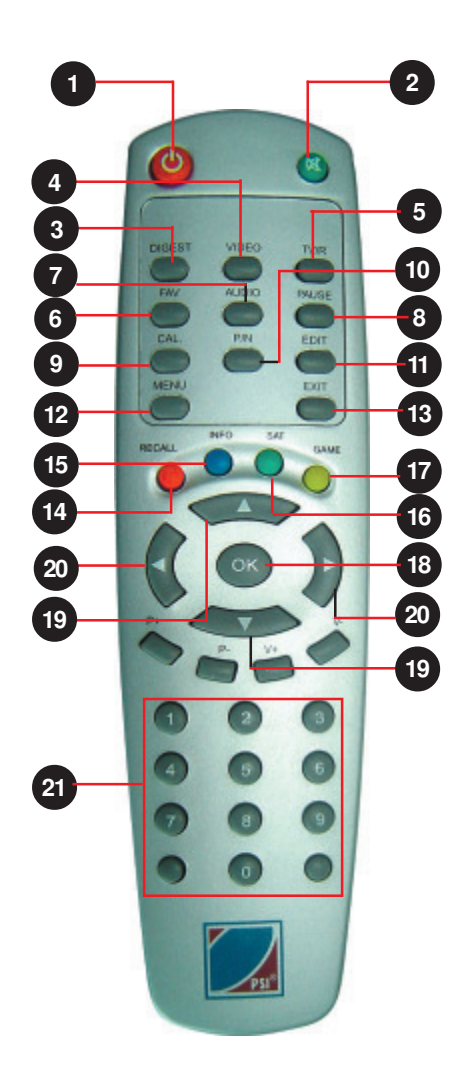

## แผงควบคุมด้านหน้าเครื่อง

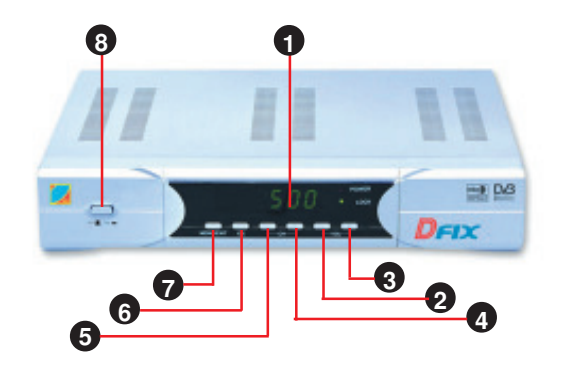

- 1. Display window แสดง LED Display ตัวเลข
- 2. VOL ปุ่มลดเสียง
- 3. VOL + ปุ่มเพิ่มเสียง
- 4. CH + เลื่อนช่องหรือคำสั่งถัดไป
- 5. CH เลื่อนช่องหรือคำสั่งก่อนหน้านี้
- 6. OK ปุ่มเลือกทำงานตามคำสั่ง
- 7. Menu/Exit ปุ่มตั้งค่าปฏิบัติการของเครื่อง
- 8. Power ปุ่มสวิทช์ เปิด/ปิด เครื่อง

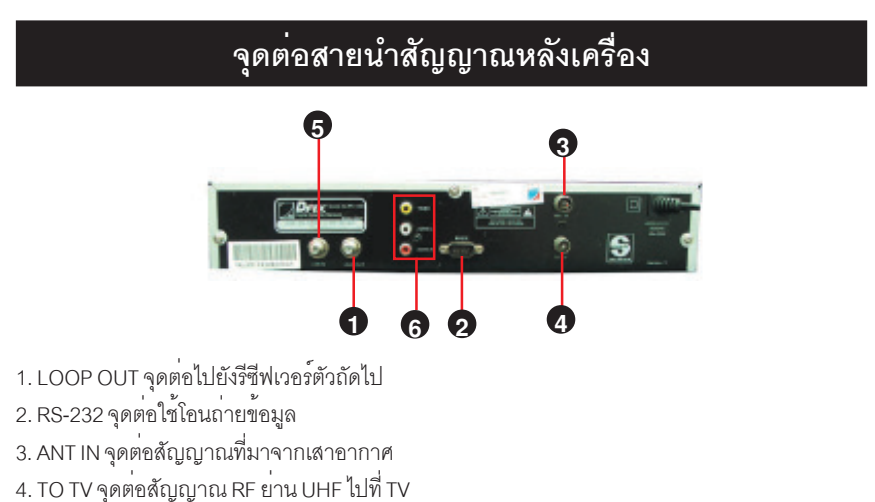

- 5. LNB IN จุดต่อสายนำสัญญาณ IF จาก LNB
- 6. VIDEO / AUDIO จุดต่อสัญญาณภาพและเสียงเข้าทีวีด้วยแจ็ค RCA

## การใส่แบตเตอรี่

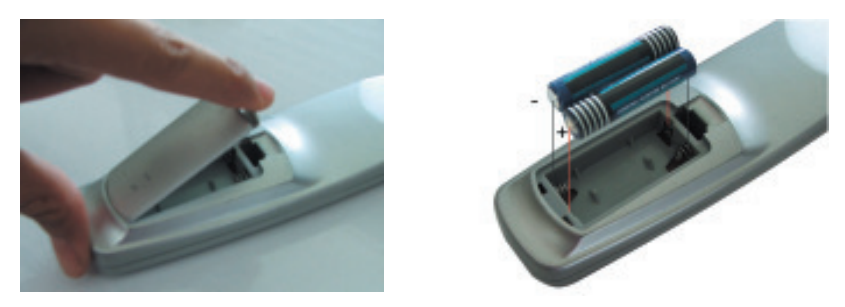

์ รีโมทคอนโทรลใช้พลังงานจากแบตเตอรี่ชนิด AAA จำนวน 2 ก้อน โดยพลิกด้านหลังของรีโมทคอนโทรล แล้วปิดช่องใส่แบตเตอรี่ออก ใส่แบตเตอรี่สองก้อนให้ตรงกับสัญลักษณ์ขั้วไฟที่กำหนดไว้ ( + และ - ) ซึ่ง ได้ระบุไว้ในช่องใส่แบตเตอรี่แล้ว

## การเปิดและปิดเครื่อง

- 1. กดปุ่ม POWER ที่ด้านหน้าเครื่องวีซีฟเวอร์
   2. ถ้าเครื่องอยู่ในสภาวะปิดชั่วขณะ (Stand by) ให้กดปุ่ม Ø ที่รีโมทคอนโทรล
   3. กดปุ่ม Ø บนรีโมทคอนโทรลอีกครั้ง เครื่องจะกลับสู่สภาวะปิดชั่วขณะ
   4. กดปุ่ม POWER ที่ด้านหน้าเครื่องอีกครั้งเพื่อปิดเครื่อง

#### หมายเหตุ

ถ้าหากกด<sup>ู</sup>ปุ่ม POWER ปิด/เปิดเครื่อง แล้วปรากฏว่าไม่ได้เสียบปลั๊กไฟ และเมื่อเสียบปลั๊กแล้วจะทำให้ เครื่องอยู่ใน สภาวะปิดชั่วขณะหรือสภาวะเปิดก็ได้

## การเลือกหมายเลขโปรแกรมช่องรายการ

สามารถเลือกหมายเลขโปรแกรมช่องรายการโดยกดปุ่มตัวเลขและกดปุ่ม 🔺 / 🔻

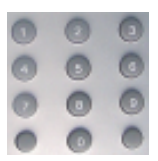

แบบตัวเลข

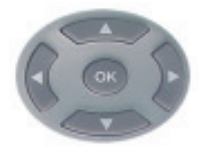

แบบลูกศร

## รับชมรายการทั้งหมด

1. กดปุ่ม OK ในขณะที่ดูทีวีหรือวิทยุ ( TV / Radio) จะปรากฏหน้าต่างรายชื่อช่องทั้งหมด

 2. กดปุ่ม ▲ / ▼ เพื่อเลื่อนแถบสีไปที่ช่อง รายการ

3. กดปุ่ม OK เพื่อดูช่องรายการทีวีหรือพังวิทยุ

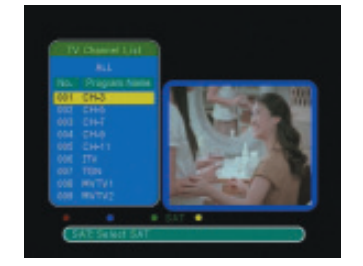

## เลือกช<sup>่</sup>องรายการ เฉพาะดาวเทียม

1. กดปุ่ม OK ในขณะที่ดูทีวีหรือวิทยุ ( TV /Radio ) จะปรากฏหน้าต่างรายชื่อช่องทั้งหมด 2. กดปุ่ม Sat ปรากฏแถบสีที่คำว่า "ALL"

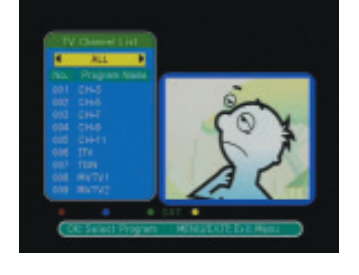

 3. กดปุ่ม
 เพื่อเลือกชื่อดาวเทียมที่ต้องการ
 4. กดปุ่ม OK ปรากฏแถบสีที่ชื่อช่องรายการด้าน ล่าง

 5. กดปุ่ม / ▼ เพื่อเลื่อนแถบสี เลือกช่อง รายการที่ต้องการรับชม  6. กดปุ่ม OK เพื่อรับชมและฟังช่องรายการทีวี หรือวิทยุ

#### การปรับความดังเสียง

โดยกดปุ่ม 🗲 🕨 เพื่อปรับความดังเสียง

### การปิดเสียงชั่วคราว (Mute)

กดปุ่ม 國 เสียงจะถูกปิดลง และจะปรากฏ คำว่า "MUTE" บนจอภาพและท่านสามารถ ยกเลิกการปิดเสียงชั่วขณะ โดยกดปุ่ม 🔞 ซ้ำอีกครั้ง

## การปรับระบบเสียง Stereo/ Mono Left/Right

ใช้เมนูนี้เมื่อเกิดอาการเสียงไม่ตรงกับภาพ มีวิธี ดังนี้

1. กดปุ่ม "Audio" ที่รีโมท ปรากฏหน้าต่าง Audio channel

2. กดปุ่ม ▼ / ▲ เลื่อนแถบสีลงมาที่ตำแหน่ง
 "Sonud Mode"

3. กดปุ่ม ◀ เพื่อเลือกค่า Stereo / LEFT / Right
 ให้ได้เสียงตรงกับภาพ

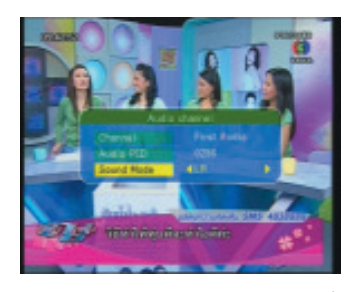

 4. กดปุ่ม Exit รีซีฟเวอร์จะทำการบันทึกข้อมูล ที่มีการแก้ไข

#### การเพิ่มชื่อดาวเทียม Dfix

- 1. กดปุ่ม MENU
- 2. ใส่รหัส โดยกดปุ่มเลข 0 0 0 0

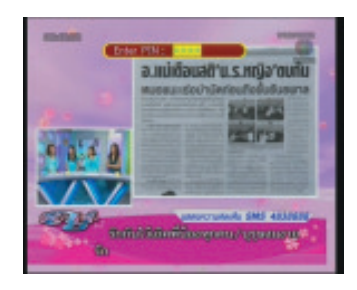

3. กดปุ่ม OK จะปรากฏหน้าต่าง Main Menu
 4. กดปุ่ม ▼เลื่อนแถบสีมาที่คำสั่ง Installation
 5. กดปุ่ม ▶ และ ▼ เสื่อนแถบสีมาที่คำสั่ง
 Add Satellite

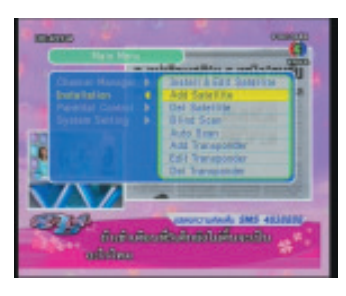

6. กดปุ่ม OK ปรากฏหน้าต่าง Add Satellite และ ปรากฏแถบสีที่บรรทัดของคำว่า Satellite Name

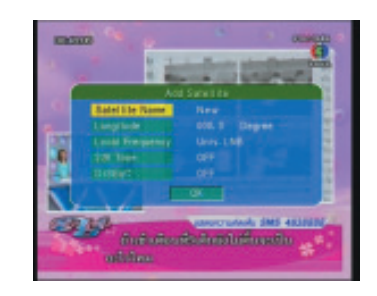

7. ทำการตั้งชื่อดาวเทียม โดยกดปุ่ม ▶ เลื่อน แถบมาทางขวา จากนั้นกดปุ่ม ▲ / ▼ เพื่อทำ การเปลี่ยนตัวอักษรตามต้องการ
8. ทำการเปลี่ยนตัวอักษรตัวถัดไป โดยกดปุ่ม ▶ เลื่อนแถบมาทางขวา จากนั้นกดปุ่ม ▼ / ▲ เพื่อทำการเปลี่ยนตัวอักษรตามต้องการ
9. เมื่อทำการตั้งชื่อเสร็จและถูกต้องแล้ว ให้กดปุ่ม OK เพื่อทำการบันทึกชื่อใหม่และจะปรากฏแถบสี เหลืองที่ตำแหน่ง Satellite Name

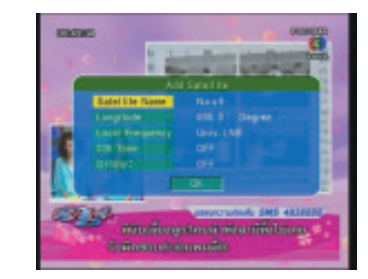

10. กดปุ่ม ▼ เลื่อนแถบสีมาที่ตำแหน่งของ
 Longtitude คือตำแหน่งของดาวเทียม เป็นค่าเส้นแวง
 ใส่ค่าโดยกดปุ่มตัวเลขที่รีโมทคอนโทรล

11. กดปุ่ม ▼ เลื่อนแถบสีมาที่ตำแหน่งของ Local
 Frequency จากนั้นกดปุ่ม ◀ หรือ ▶ เพื่อเลือก
 ค่าของ LNB ซึ่งนำค่า L.O. ที่ระบุไว้ที่สติ๊กเกอร์ของ
 LNB ยกตัวอย่าง LNB รุ่น C1 มีค่า L.O. = 5150
 และถ้าเป็น LNB Ku-Band ก็ให้ดูค่า L.O. ของ
 LNB แต่ละตัวว่ามีค่าเท่าไหร่

 12. กดบุ่ม ▼ เลื่อนแถบสีมาที่ตำแหน่งของ 22 K
 Tone กดบุ่ม ◀ หรือ ▶ เลือกค่าเป็น OFF หรือ
 ON กรณีที่มีการต่อสัญญาณที่ 22 KHz (กิโล-เฮิร์ต) ให้เลือกค่าเป็น ON หรือกรณีที่มีการต่อสัญ-ญาณที่ 0 Hz (เฮิร์ต) ให้เลือกค่าเป็น OFF

 13. กดปุ่ม ▼ เลื่อนแถบสีมาที่ตำแหน่ง DiSEqC กดปุ่ม ◀ หรือ ▶ เลือกค่าเป็น OFF หรือ LNB1,
 2,3,4 ต้องสัมพันธ์กับการต่อใช้งานกับ LNB เช่น มี การต่อสัญญาณเข้าที่ DiSEqC ที่จุด LNB3 ให้
 เลือกค่า LNB 3

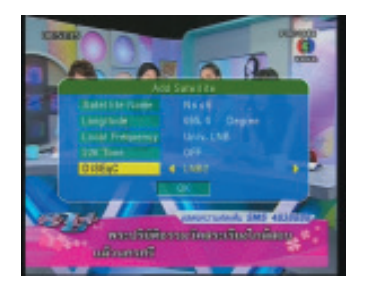

14. กดปุ่ม 🔻 เลื่อนแถบสีมาที่ตำแหน่ง OK

15. กดปุ่ม OK รีซีฟเวอร์จะทำการบันทึกข้อมูล

## การเพิ่มช่อง

ยกตัวอย่างการเพิ่มช่องรายการ MV MIC ของ ดาวเทียม THAICOM 2/5 ย่าน C-Band 1. กดปุ่ม MENU

2. กดปุ่มตัวเลขที่รีโมทคอนโทรล 0 0 0 0

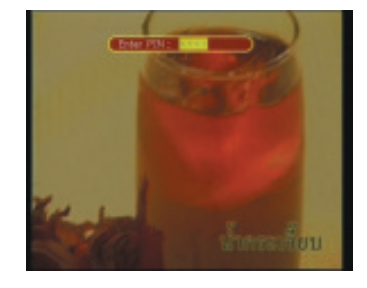

 3. กดปุ่ม OK จะปรากฏหน้าต่าง Main Menu
 4. กดปุ่ม ▼ เลื่อนแถบสีลงมาที่บรรทัดของ Installation

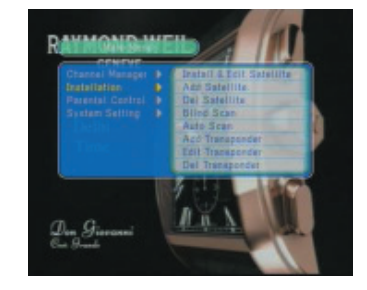

5. กดปุ่ม ▶ และ ▼ เลื่อนแถบสีมาที่บรรทัดของ Add Transponder

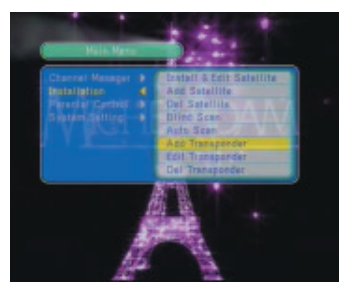

6. กดปุ่ม OK จะปรากฏหน้าต่างเมนู Add Transponder

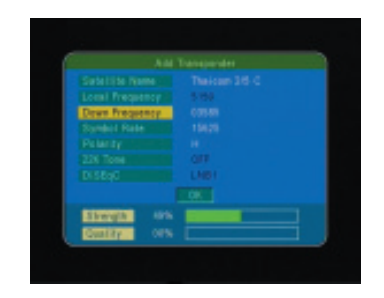

กดปุ่ม ▼ มาที่บรรทัดของ Down Frequency
 จากนั้นกดปุ่มตัวเลข 0 3 5 8 5

8. กดปุ่ม ♥ มาที่บรรทัดของ Symbol Rate จาก นั้นกดปุ่มตัวเลข 2 6 6 6 6 7

9. กดปุ่ม ▼ มาที่บรรทัดของ Polarity กดปุ่ม ◀ ให้ปรากฎ V

10. กดปุ่ม 🔻 มาที่บรรทัดของคำว่า OK

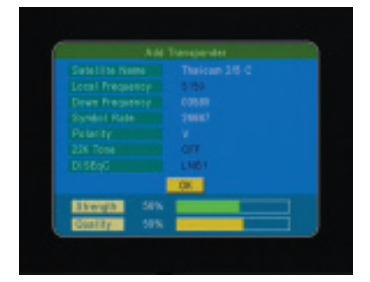

11. กดปุ่ม OK อีกครั้ง เครื่องจะทำการสแกนซ่อง รายการให้รอสักครู่

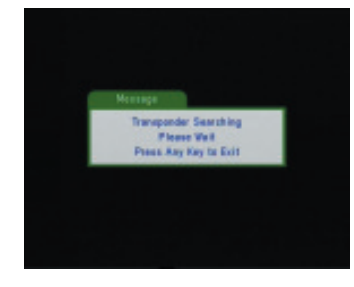

12. หลังจากนั้นกดปุ่ม EXIT เพื่อออกจากเมนู

## วิธีคำนวนมุมก<sup>ั</sup>มเงย และมุมส<sup>่</sup>าย

ประโยชน์เพื่อคำนวณสูตรมุมก้มมุมเงยของแต่ละ จังหวัด สำหรับจานพิกซ์

1. กดปุ่ม MENU

2. ใส่รหัสโดยกดปุ่มเลข0000

3. กดปุ่ม OK จะปรากฏหน้า Main Menu

 4. กดปุ่ม▲ /▼ เพื่อเลือกคำสั่ง System Setting
 5. กดปุ่ม ▶ และ ▼ เพื่อเลือกคำสั่ง Antenna Guide

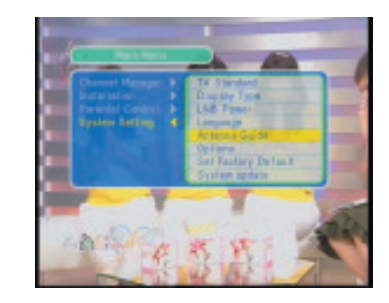

6. กดปุ่ม OK เพื่อให้แสดงเมนู Set Antenna ใส่ค่า ดังนี้

Local Longitude = \_\_\_\_. (ค่าเส้นแวงของพื้น ที่ติดตั้ง) เช่น ติดตั้งที่ จ.กรุงเทพฯ เขตสวนหลวง มีค่าเส้นแวงเท่ากับ 100.3 องศา

มีค่าเส้นแวงเท่ากับ 100.3 องศา Local Latitude = \_ \_ \_ . \_ (ค่าเส้นรุ้งของพื้นที่ ติดตั้ง) เช่น ติดตั้งที่ จ.กรุงเทพฯ เขตสวนหลวง มี ค่าเส้นรุ้งที่ เท่ากับ 13.4 องศา

Satellite Longitude = \_ \_ . \_ (ค่าเส้นแวง ตำแหน่งดาวเทียมที่ติดตั้ง) เช่น ดาวเทียม THAICOM 2/5 อยู่ตำแหน่งเส้นแวง เท่ากับ 78.5 องศา

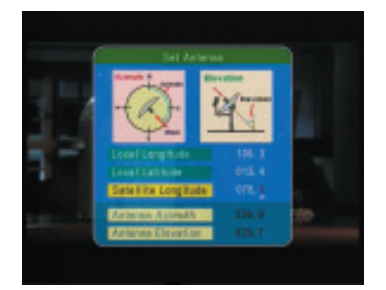

เมื่อใส่ค่าถูกต้องแล้วจะปรากฏผลลัพธ์ของการคำนวณ ที่ตำแหน่ง ดังนี้

Antenna Azimuth = \_ \_ . \_ (ค่าค้านวณมุม ส่าย)

Antenna Elevation = \_ \_ . \_ (ค่าคำนวณมุม ก้มเงย)

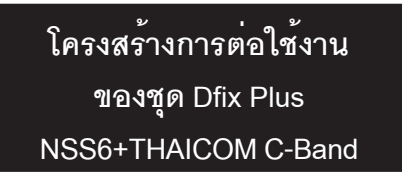

: รูปการต่อ LNB รุ่น C1 และ K3 (Universal) กับสวิทช์ DiSEqC 4X1

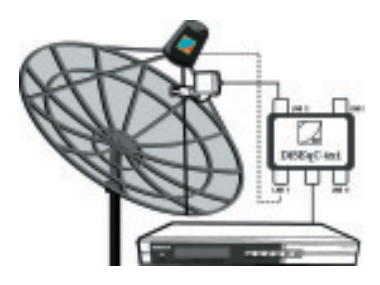

: รูปการตั้งค่า LNB และค่า DiSEqC ของ ดาวเทียม THAICOM

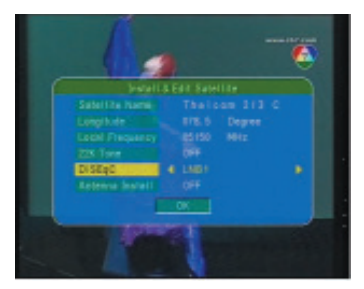

: รูปการตั้งค่า LNB และค่า DiSEqC ของ ดาวเทียม NSS6

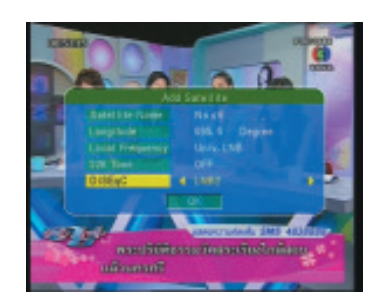

โครงสร้างการต่อใช้งาน ของชุด Dfix Plus NSS6+THAICOM 2/5 C & THAICOM 2/5 KU

: รูปการต่อ LNB รุ่น C/KU และ SATEL (Universal) กับสวิทซ์ DiSEqC 4X1

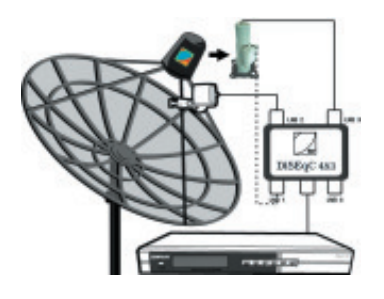

#### : รูปการตั้งค่า LNB และค่า DiSEqC ของ ดาวเทียม THAICOM 2/5 KU

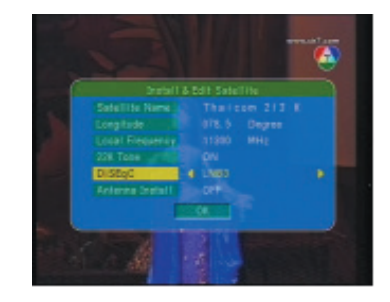

#### หมายเหตุ

รูปการตั้งค่า LNB รับสัญญาณ THAICOM 2/5 C และ NSS6 ใช้ค่าเดียวกันกับรูปด้านบน

## วิธี Blind Scan (ค้นหาช่องรายการต่างๆ โดยอัตโนมัติ)

#### 1. กดปุ่ม MENU และใส่รหัสผ่าน 0 0 0 0

2. กดปุ่ม OK จะปรากฏ Main Menu

3. กดปุ่ม ▲ / ▼ เพื่อเลือกคำสั่ง Installation
 4. กดปุ่ม ▶ / ▼ เพื่อเลือกคำสั่ง Blind Scan

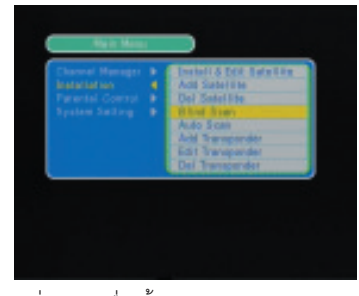

5. กดปุ่ม OK เพื่อให้แสดงเมนู Blind และปรากฏ แถบสีที่ตำแหน่ง Satellite Name

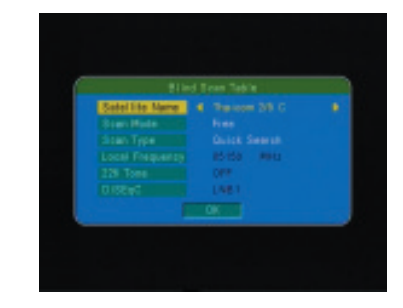

 6. กดปุ่ม ◀ / ► เพื่อเลือกชื่อดาวเทียมที่ต้อง การหาช่องรายการ

7. กดปุ่ม ▼ เลื่อนแถบสีลงมาที่ตำแหน่ง Scan Mode

 8. กดปุ่ม ◀ / ▶ เพื่อเลือกสแกนแบบ Free (ช่อง รายการที่เครื่องสามารถรับภาพได้ทั้งหมด) หรือ Free+CA (ช่องรายการที่เครื่องสามารถรับภาพได้ และช่องที่ล็อคภาพและเสียงทั้งหมด) ปกติให้เลือก Free

9. กดปุ่ม ▼ เลื่อนแถบสีลงมาที่ตำแหน่ง Scan Type

 10. กดปุ่ม ◀ /▶ เพื่อเลือกสแกนแบบใช้เวลา รวดเร็ว (Detail Search) หรือใช้เวลานาน แต่ สามารถสแกนช่องรายการที่มีสัญญาณอ่อนได้ แบบละเอียด

11. กดปุ่ม **▼** เลื่อนแถบสีลงมาที่ตำแหน่ง OK

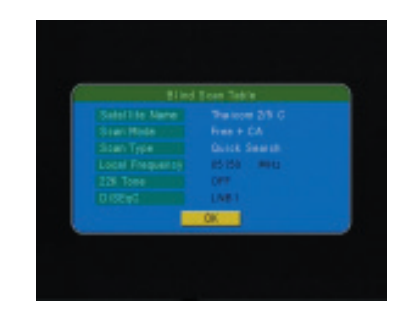

12. กดปุ่ม OK เพื่อยืนยันคำสั่งสแกนอีกครั้ง

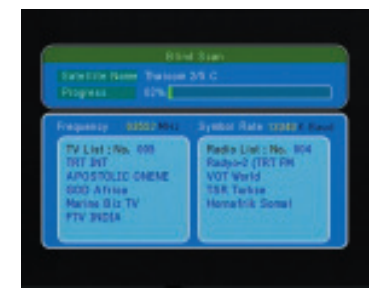

13. เมื่อค้นหาซ่องรายการเสร็จแล้ว เครื่องจะทำ การบันทึกข้อมูลอัตโนมัติ และจะปรากฏช่องรายการ

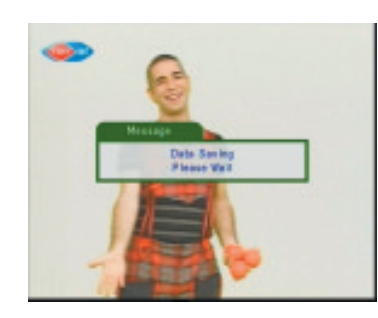

## วิธี Factory Default

- 1. กดปุ่ม MENU

- 2. ใส่รหัสโดยกดปุ่มเลข 0 0 0 0
   3. กดปุ่ม OK จะปรากฏหน้า Main Menu
   4. กดปุ่ม ▲ / ♥เพื่อเลือกคำสั่ง System Setting
   5. กดปุ่ม ▶ และ ♥เพื่อเลือกคำสั่ง Set Factory Default
- 6. กดปุ่ม OK เพื่อให้แสดงเมนูรีเซ็ท (Reset)
- 7. กดปุ่ม 🛦 / 🔻 ตอบ YES

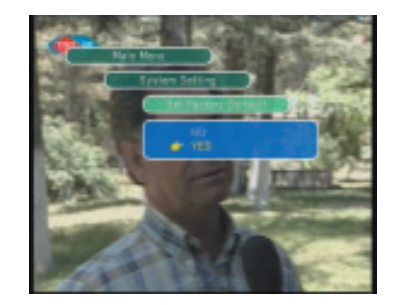

8. กดปุ่ม OK เพื่อเลือกทำคำสั่ง 9. กดปุ่ม ◀ เลื่อนแถบสีมาที่คำว่า OK

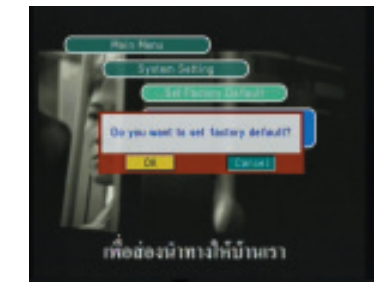

10. กดปุ่ม OK อีกครั้งเพื่อยืนยันคำสั่ง หน้าจอทีวี จะปรากฏคำว่า Data Saving Please Wait หมายถึง เครื่องกำลังบันทึกค่าโปรดรอสักครู่

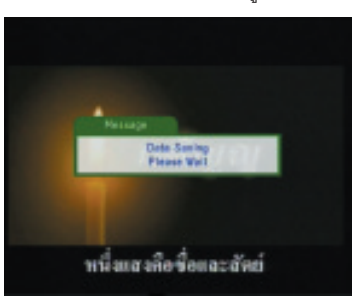

### วิธีปรับ RF-CHANNEL

1. กดปุ่ม MENU และใส่รหัสผ่าน 0 0 0 0 2. กดปุ่ม OK

3. กดปุ่ม 🛦 / 🛡 เพื่อเลือกคำสั่ง System Setting 4. กดปุ่ม ▶ และ ▼ เพื่อเลือกคำสั่ง Options

 4. กดปุ่ม OK เพื่อให้แสดงเมนู Options
 5. กดปุ่ม ▲ / ▼ เพื่อเลือกคำสั่ง RF Channel 6.กดปุ่ม 🚽 🕨 เพื่อกำหนดช่องส่ง RF Modulator

| Opt               | lon a  |  |
|-------------------|--------|--|
| Menu Colar        | 4 BLUE |  |
| Transporent Level |        |  |
|                   |        |  |
|                   |        |  |
|                   |        |  |
| RF Charrel        |        |  |

## วิธีตรวจสอบค่า Parameter

1. กดปุ่ม INFO ที่รีโมทคอนโทรล

| 4        | Cown Trepsoney |  |
|----------|----------------|--|
| V        |                |  |
| OFF LNET |                |  |
| _        |                |  |

# การตรวจสอบอาการเสีย เบื้องต<sup>้</sup>น

1. อาการสั่งงานไม่ได้ , เครื่องทำงานผิดพลาด **วิธีแก้ไข** : ปิด/เปิด สวิทช์ Main Power ใหม่อีกครั้ง

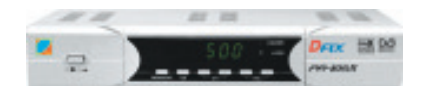

2.อาการเฟรมภาพกระตุกดูไม่ต่อเนื่อง **วิธีแก้ไข** : กดปุ่มที่รีโมทคอนโทรลปุ่ม P/N

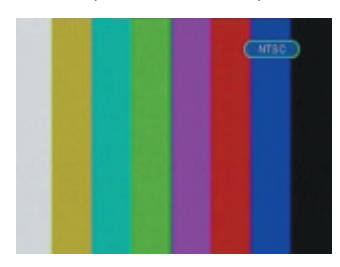